# EEcoMark v2 Setup Guide

| Version            | 2.5           |
|--------------------|---------------|
| Last Revision Date | 16 March 2011 |

### Table of Contents

| Requirements for Running EEcoMark v2       | 3    |
|--------------------------------------------|------|
| Setting up the Connection                  | 3    |
| Installing EEcoMark v2 UUT Software        | 4    |
| Setting up UUT for Testing                 | . 10 |
| Setting Monitor Resolution                 | . 10 |
| Setting Power Scheme                       | . 11 |
| Configuring UUT for Testing                | . 13 |
| Installing EEcoMark v2 Controller Software | . 16 |
| Setting up Controller for Testing          | . 23 |
| Beginning Testing on the Controller        | . 26 |
| Reviewing EEcoMark v2 Test Results         | . 28 |
| Support Contact Information                | . 31 |

# Introduction

EEcoMark v2 is a benchmarking tool that uses real world applications for the purpose of measuring the performance-qualified energy consumption of personal computers.

# Requirements for Running EEcoMark v2

- EEcoMark v2 benchmark software
- Unit Under Test (UUT) (i.e. computer to be tested)
- Controller
- Supported power meter
- Gigabit Ethernet Switch

# Setting up the Connection

- 1. Connect power meter to AC wall outlet.
- 2. Connect UUT to power meter.
- 3. Connect Ethernet cable from UUT to gigabit Ethernet switch.
- 4. Connect Ethernet cable from Controller to gigabit Ethernet switch.
- 5. Connect GPIB /Serial cable from power meter to controller.

Note: ensure the correct drivers are installed for GPIB interface cable on the controller.

The following image illustrates the setup:

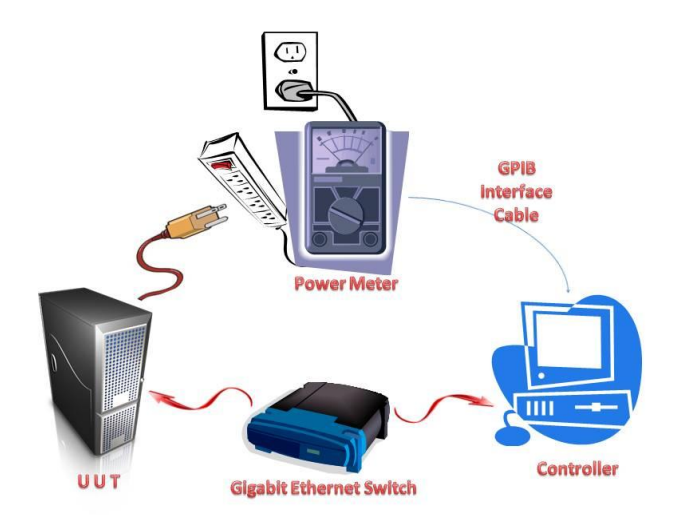

# Installing EEcoMark v2 UUT Software

Insert EEcoMark v2 DVD media into the DVD drive of the UUT.

The "AutoPlay" feature displays a window listing available options, as illustrated in the following screenshot:

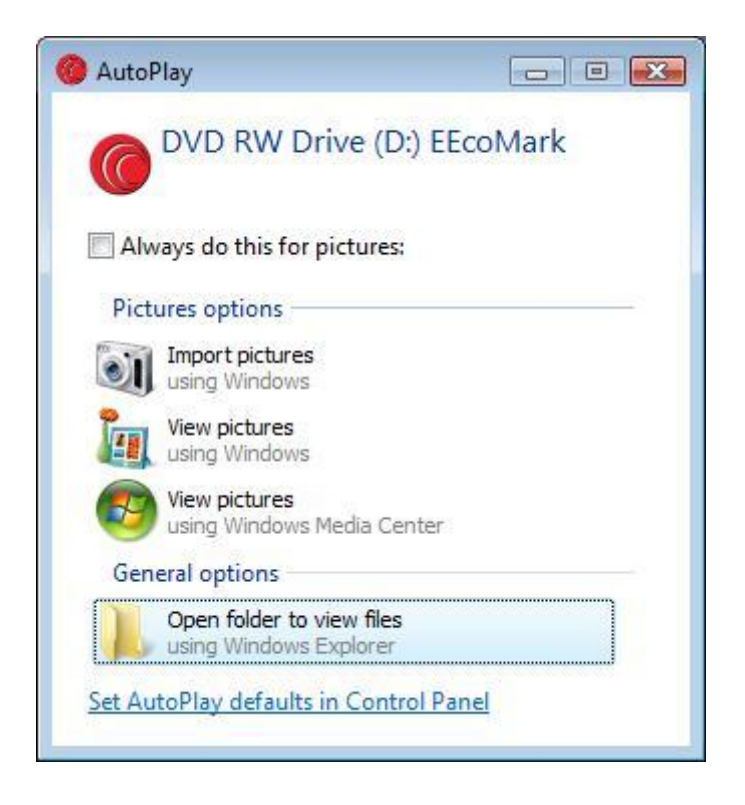

Click the "Open folder to view files" option. The following window displays:

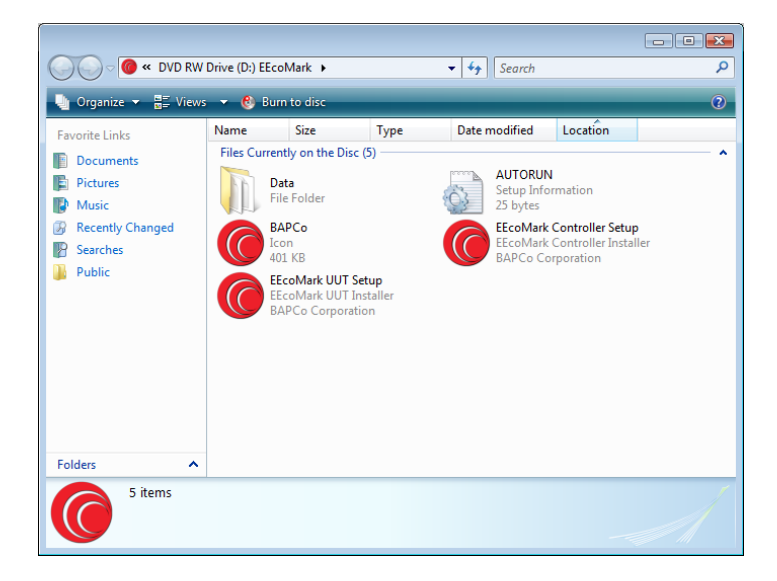

Click the "EEcoMark UUT Setup" icon.

The verification installer bar displays, detailing the progress of the verification.

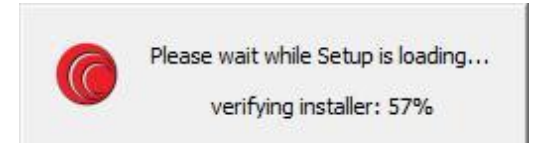

When the setup verification completes, the BAPCo logo displays as illustrated in the following screenshot:

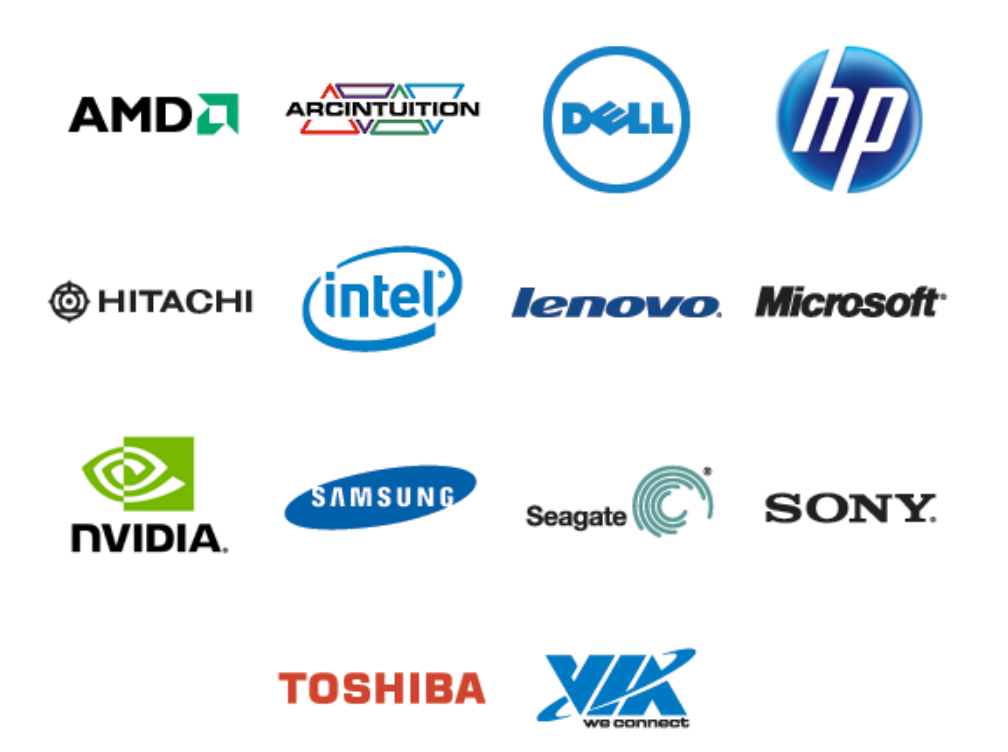

The EEcoMark v2 UUT Setup Wizard window displays, as illustrated in the following screenshot:

| 🔞 EEcoMark UUT 2.0.0.422 Setu | an a a a a a a a a a a a a a a a a a a                                                                                                    |
|-------------------------------|----------------------------------------------------------------------------------------------------|
|                               | Welcome to the EEcoMark UUT<br>Setup Wizard                                                                                                    |
|                               | This wizard will guide you through the installation of<br>EEcoMark UUT.                                                                                                    |
|                               | It is recommended that you close all other applications<br>before starting Setup. This will make it possible to update<br>relevant system files without having to reboot your<br>computer. |
|                               | Click Next to continue.                                                                                                    |
|                               |                                                                                                    |
| BAPCO                         |                                                                                                    |
|                               | Next > Cancel                                                                                                    |

Click the "Next" button. The license agreement for the EEcoMark v2 UUT displays, as illustrated in the following screenshot:

| 🎯 EEcoMark UUT 2.0.0.422 Setup 📃 📼 💌                                                                                           |
|----------------------------------------------------------------------------------------------------|
| License Agreement Please review the license terms before installing EEcoMark UUT.                                              |
| Press Page Down to see the rest of the agreement.                                                                              |
| BUSINESS APPLICATIONS PERFORMANCE<br>CORPORATION<br>(BAPCO®)                                                                   |
| LICENSE AGREEMENT FOR BAPCO BENCHMARK<br>PRODUCT                                                                               |
| If you accept the terms of the agreement, click I Agree to continue. You must accept the<br>agreement to install EEcoMark UUT. |
| <ul> <li>I accept the terms of the License Agreement</li> <li>I do not accept the terms of the License Agreement</li> </ul>    |
| Nullsoft Install System v2.45                                                                                                  |

Review the agreement and select the "I accept the terms of the license agreement" button to accept the terms of the agreement.

Click the "Next" button. A window displays, as illustrated in the following screenshot:

| @ EEcoMark UUT 2.0.0.422 Setu                                    | qu                                                   | - • ×         |
|------------------------------------------------------------------|------------------------------------------------------|---------------|
| Choose Components<br>Choose which features of EEco               | Mark UUT you want to install.                        |               |
| Check the components you wai<br>install. Click Next to continue. | nt to install and uncheck the components you         | don't want to |
| Select the type of install:                                      | Full                                                 | •             |
| Or, select the optional<br>components you wish to<br>install:    | . EEcoMark UUT                                       |               |
|                                                                  | Description                                          |               |
| Space required: 3.7GB                                            | Position your mouse over a component to description, | see its       |
| Nullsoft Install System v2.45                                    |                                                      |               |
|                                                                  | < <u>B</u> ack Next >                                | Cancel        |

Select "Full" as the type of installation from the "Select the type of install" drop-down menu.

Click the "Next" button. A window displays, as illustrated in the following screenshot:

| COMark UUT 2.0.0.422 Setup                                                                                                    |                  |
|----------------------------------------------------------------------------------------------------|------------------|
| Choose Install Location<br>Choose the folder in which to install EEcoMark UUT.                                                               |                  |
| Setup will install EEcoMark UUT in the following folder. To install in a different Browse and select another folder. Click Next to continue. | nt folder, click |
| Destination Folder C:\Program Files (x86)\BAPCo\EEcoMarkUUT                                                                                  | Browse           |
| Space required: 3.7GB<br>Space available: 211.9GB                                                                                            |                  |
| Nullsoft Install System v2.45                                                                                                    | Cancel           |

A default destination folder displays in the "Destination Folder" bar. If this location is acceptable, click the "Next" button. Select an alternative destination folder by clicking

the "Browse" button. When the acceptable location is selected, click the "Next" button.

The installation files install in the destination folder. The following window displays:

| 6 EEcoMark UUT 2.0.0.422 Setup                                                                                              | - • •          |
|----------------------------------------------------------------------------------------------------|----------------|
| Choose Start Menu Folder<br>Choose a Start Menu folder for the EEcoMark UUT shortcuts.                                      | 0              |
| Select the Start Menu folder in which you would like to create the program's can also enter a name to create a new folder.  | shortcuts. You |
| Accessories<br>Administrative Tools<br>CPUID<br>Games<br>Intel<br>Lenovo Mouse Suite<br>Maintenance<br>Startup<br>Tablet PC |                |
| Do not create shortcuts Nullsoft Install System v2.45                                                                       | Cancel         |

Select the Start Menu folder in which to create the program's shortcuts.

Click the "Install" button. The following window displays:

| @ EEcoMark UUT 2.0.0.422 Setu | ab 🗖 🗖                                                                                                    |
|-------------------------------|----------------------------------------------------------------------------------------------------|
| БАРСО                         | Completing the EEcoMark UUT<br>Setup Wizard Your computer must be restarted in order to complete the<br>installation of EEcoMark UUT. Do you want to reboot now?     Reboot now     I want to manually reboot later |
|                               | < <u>B</u> ack Finish Cancel                                                                                                    |

Select the "Reboot now" option button. Click the "Finish" button.

Once the UUT has rebooted, EEcoMark will automatically launch the UUT software. Verify that EEcoMark has successfully launched by checking for the BAPCo icon in the systray.

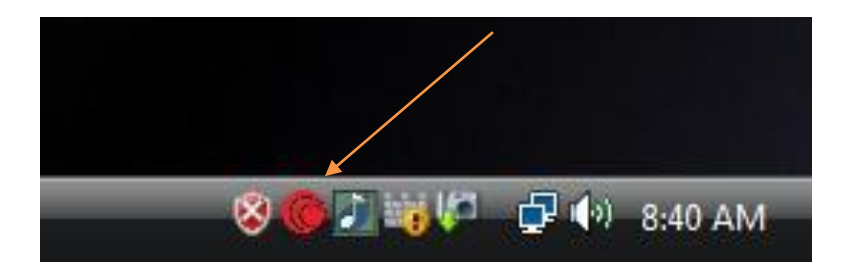

This icon indicates that EEcoMark UUT is listening for a connection from the Controller.

# Setting up UUT for Testing

#### Setting Monitor Resolution

EEcoMark v2 testing methodology to be set at 1280x1024.

Right click on the desktop and select the "Personalize" option from the menu. The following window displays:

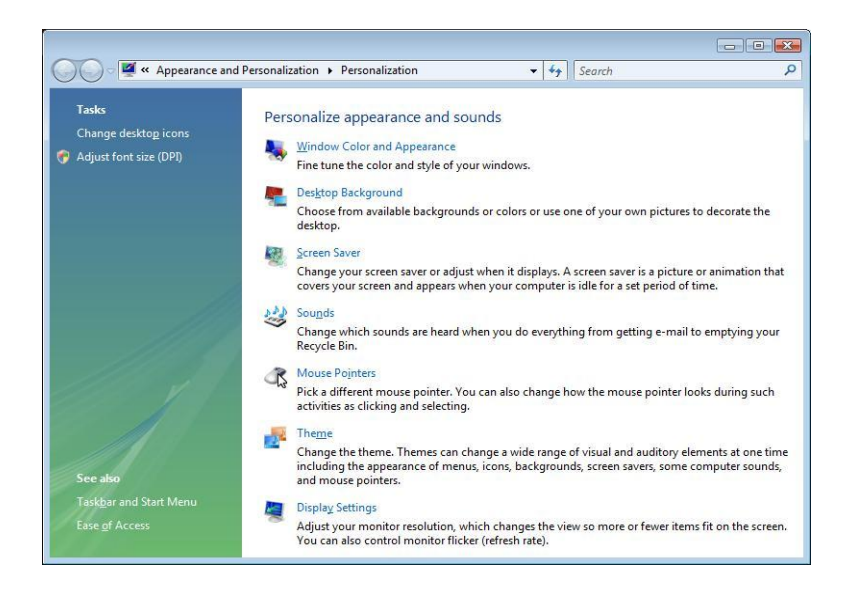

Click the "Display Settings" option. The display settings menu displays:

| Monitor                                                                                                    |                                        |                                                                   |
|----------------------------------------------------------------------------------------------------|----------------------------------------|-------------------------------------------------------------------|
| Drag the icons to match your mo                                                                                                    | nitors.                                | Identify Monitors                                                 |
|                                                                                                    | 2                                      |                                                                   |
| 1. Generic PnP Monitor on NVID                                                                                                    | IA GeForce 8800 GT                     | × ۲                                                               |
| 1. Generic PnP Monitor on NVID<br>✓ Ihis is my main monitor<br>✓ Extend the desktop onto this r                                                                           | IA GeForce 8800 GT)                    | x •]                                                              |
| 1. Generic PnP Monitor on NVID<br>✓ Ihis is my main monitor<br>✓ Extend the desktop onto this r<br><u>R</u> esolution:                                                    | IA GeForce 8800 GT)<br>nonitor         | <u>⊂</u> olors:                                                   |
| 1. Generic PnP Monitor on NVID<br>Jhis is my main monitor<br>Extend the desktop onto this r<br>Resolution:<br>Low                                                         | IA GeForce 8800 GT)<br>nonitor<br>High | Colors:<br>Highest (32 bit) ▼                                     |
| 1. Generic PnP Monitor on NVID<br>Jhis is my main monitor<br>Extend the desktop onto this r<br>Resolution:<br>Low<br>1280 by 1024 pixel                                   | IA GeForce 8800 GT)<br>nonitor         | <ul> <li>✓</li> <li>✓</li> <li>✓</li> <li>✓</li> <li>✓</li> </ul> |
| 1. Generic PnP Monitor on NVID<br>Jhis is my main monitor<br>Extend the desktop onto this r<br>Resolution:<br>Low<br>1280 by 1024 pixel<br>How do I get the best display? | IA GeForce 8800 GT)<br>nonitor<br>High | Colors:<br>Highest (32 bit)                                       |

Select the required resolution by moving the "Resolution" slider until the value reads "1280 by 1024 pixels".

Click the "Apply" button.

Click the "Yes" button. The revised resolution settings are saved.

#### Setting Power Scheme

EEcoMark v2 testing methodology requires a specific power scheme setting.

Right click on the desktop and select the "Personalize" option from the menu. The following window displays:

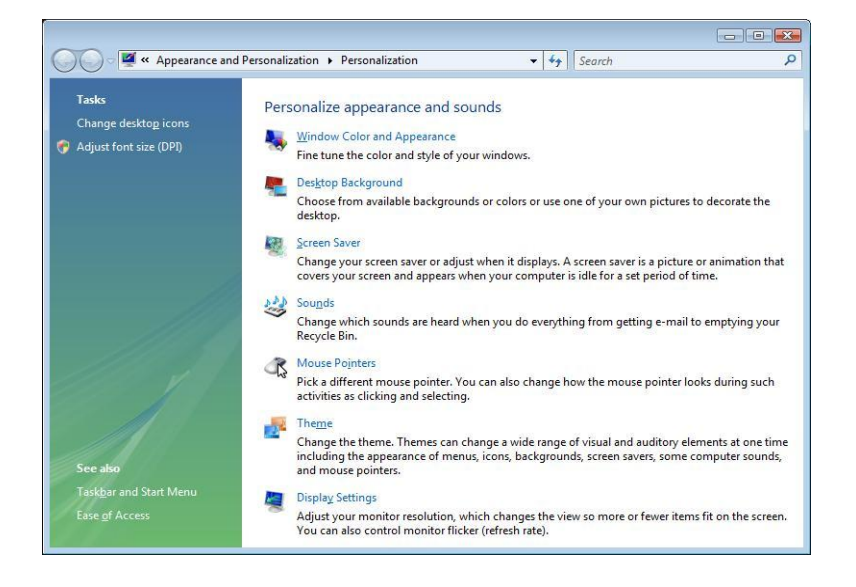

Click the "Screen Saver" option. The screen saver menu displays, as illustrated in the following screenshot:

| creen Saver                                             |                                                                         |
|---------------------------------------------------------|-------------------------------------------------------------------------|
| Screen saver                                            |                                                                         |
| (None)                                                  | Settings     Preview                                                    |
| <u>W</u> ait: 10                                        | minutes 🗌 On resume, display logon screen                               |
| Power manager                                           | ment                                                                    |
| Var Britsminista Man Over 200                           | y or maximize performance by adjusting display<br>other power settings. |
| Conserve energ<br>brightness and                        |                                                                         |
| Conserve energ<br>brightness and<br><u>Change power</u> | settings                                                                |

Click the "Change power settings..." option. The following window displays:

| Control Panel +                     | Hardware and Sound   Power Options                                                    | ▼ + j                                 | Search                                                                        |                     |
|-------------------------------------|---------------------------------------------------------------------------------------|---------------------------------------|-------------------------------------------------------------------------------|---------------------|
| Require a password on wakeup        | Select a power plan                                                                   |                                       |                                                                               |                     |
| buttons do                          | Power plans can help you maximize your<br>active by selecting it, or choose a plan an | computer's perfo<br>l customize it by | rmance or conserve energy. Make<br>changing its power settings. <u>Tell r</u> | : a plan<br>me more |
| Create a power plan                 | about power plans                                                                     |                                       |                                                                               |                     |
| Choose when to turn off the display | Preferred plans                                                                       |                                       |                                                                               |                     |
| aispidy                             | SYSmark 2007                                                                          |                                       |                                                                               |                     |
| Change when the computer<br>sleeps  | Change plan settings                                                                  |                                       |                                                                               |                     |
|                                     | Power saver                                                                           | En                                    | ergy savings: 000000                                                          |                     |
|                                     | Change plan settings                                                                  | P                                     | erformance: 00                                                                |                     |
| 1                                   | High performance                                                                      | En                                    | ergy savings: 👓                                                               |                     |
| 111                                 | Change plan settings                                                                  | P                                     | erformance: 000000                                                            |                     |
|                                     | Hide additional plans                                                                 |                                       |                                                                               |                     |
| 111111111                           | Balanced                                                                              | En                                    | ergy savings: 000                                                             |                     |
| 1111 1                              | Change plan settings                                                                  | P                                     | erformance: 000                                                               |                     |
|                                     | EEcoMark                                                                              |                                       |                                                                               |                     |
|                                     | Change plan settings                                                                  |                                       |                                                                               |                     |
|                                     | MobileMark 2007                                                                       |                                       |                                                                               |                     |
| - M.                                | Change plan settings                                                                  |                                       |                                                                               |                     |
| See also                            |                                                                                       |                                       |                                                                               |                     |
| Personalization                     |                                                                                       |                                       |                                                                               |                     |
| User Accounts                       |                                                                                       |                                       |                                                                               |                     |

Select the "EEcoMark" option under the "Hide additional plans" section of the power options window.

Note: The "EEcoMark" option is only present if the UUT was set up using the AutoConfig tool from www.bapco.com. If the EEcoMark option is not present, choose the OS included 'Balanced' power scheme. Close the power options window. The power scheme settings are saved.

# **Configuring UUT for Testing**

Right click on the network icon in the system tray. The following menu displays:

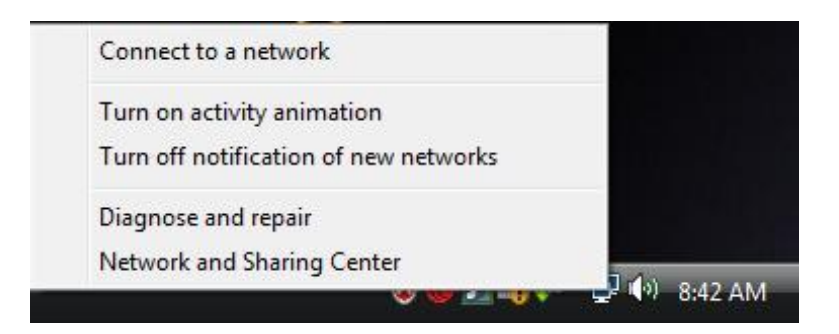

Select the "Network and Sharing Center" option. The following menu displays:

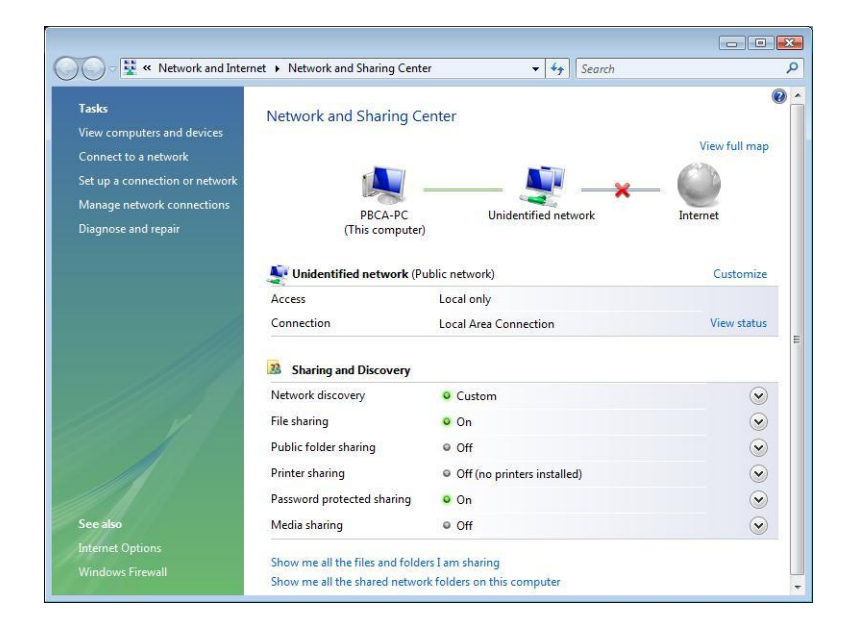

Click "Manage network connections" on the left-side pane. The following menu displays:

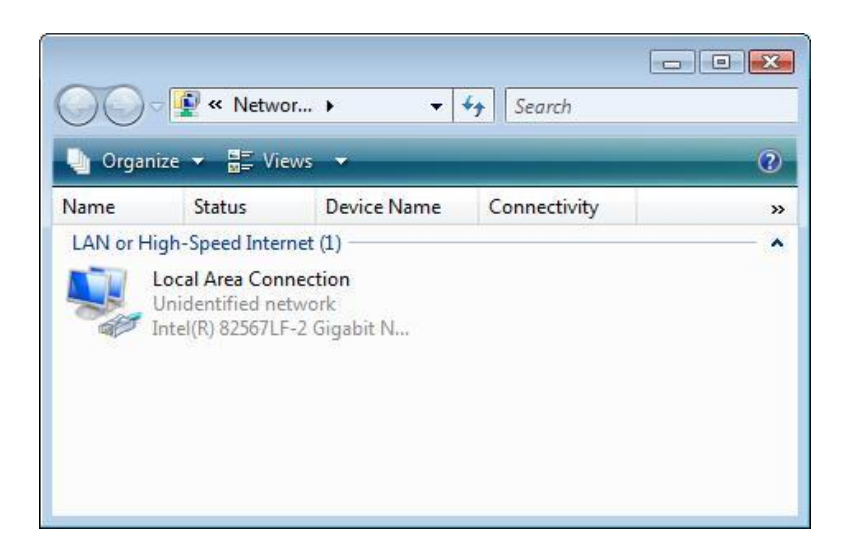

Right click the "Local Area Connection" icon and select "Properties" from the menu. The following menu displays:

| Intel(R) 825                                                                                                    | 6/LF-2 Gigabit Network Co                                                                                                    | nnection                                                                   |
|----------------------------------------------------------------------------------------------------|----------------------------------------------------------------------------------------------------|----------------------------------------------------------------------------|
|                                                                                                    |                                                                                                    | <u>C</u> onfigure                                                          |
| his connection u                                                                                                    | ses the following items:                                                                                                    |                                                                            |
| Client for                                                                                                    | Microsoft Networks                                                                                                    |                                                                            |
| QoS Pac                                                                                                    | ket Scheduler<br>Printer Sharing for Missaaft                                                                                      | Notworka                                                                   |
|                                                                                                    | FILTER SHARING FOR MICTOSOIL                                                                                                    | Networks                                                                   |
| V 🔺 Internet F                                                                                                    | Protocol Version 6 (TCP/IP)                                                                                                    | v6)                                                                        |
| <ul> <li>Internet F</li> <li>Internet F</li> </ul>                                                                                                    | Protocol Version 6 (TCP/IP)<br>Protocol Version 4 (TCP/IP)                                                                         | v6)<br>v4)                                                                 |
| <ul> <li>✓ Internet F</li> <li>✓ Internet F</li> <li>✓ Internet F</li> <li>✓ Link-Laye</li> </ul>                                                         | Protocol Version 6 (TCP/IP)<br>Protocol Version 4 (TCP/IP)<br>er Topology Discovery Map                                            | v6)<br>v4)<br>per I/O Driver                                               |
| <ul> <li>✓ ▲ Internet F</li> <li>✓ ▲ Internet F</li> <li>✓ ▲ Link-Laye</li> <li>✓ ▲ Link-Laye</li> </ul>                                                  | Protocol Version 6 (TCP/IPv<br>Protocol Version 4 (TCP/IPv<br>er Topology Discovery Map<br>er Topology Discovery Resp              | v6)<br>v4)<br>per I/O Driver<br>ponder                                     |
| <ul> <li>✓ Internet F</li> <li>✓ Internet F</li> <li>✓ Internet F</li> <li>✓ Link-Laye</li> <li>✓ Link-Laye</li> </ul>                                    | Protocol Version 6 (TCP/IPv<br>Protocol Version 4 (TCP/IPv<br>er Topology Discovery Map<br>er Topology Discovery Resp              | v6)<br>v4)<br>per I/O Driver<br>ponder                                     |
| <ul> <li>✓ Internet F</li> <li>✓ Internet F</li> <li>✓ Link-Laye</li> <li>✓ Link-Laye</li> <li>✓ Install</li> </ul>                                       | Protocol Version 6 (TCP/IP<br>Protocol Version 4 (TCP/IP<br>er Topology Discovery Map<br>er Topology Discovery Resp<br>Uninstall   | v6)<br>/4)<br>per I/O Driver<br>ponder<br>P <u>r</u> operties              |
| <ul> <li>✓ Internet F</li> <li>✓ Internet f</li> <li>✓ Link-Laye</li> <li>✓ Link-Laye</li> <li>✓ Link-Laye</li> </ul>                                     | Protocol Version 6 (TCP/IPv<br>Protocol Version 4 (TCP/IPv<br>er Topology Discovery Map<br>er Topology Discovery Resp<br>Uninstall | v6)<br>v4)<br>per I/O Driver<br>ponder<br>P <u>r</u> operties              |
| ✓ Internet F     ✓ Internet F     ✓ Internet F     ✓ Internet F     ✓ Link-Laye     ✓ Link-Laye     ✓ Install  Description Transmission Co wide area notw | Protocol Version 6 (TCP/IPv<br>Protocol Version 4 (TCP/IPv<br>er Topology Discovery Map<br>er Topology Discovery Resp<br>Uninstall | v6)<br>v4)<br>per I/O Driver<br>ponder<br>Properties<br>tocol. The default |

Double click the "Internet Protocol Version 4 (TCP/IPv4)" option. The following menu displays:

| ieneral                                                                                                    |                                             |               |            |          |    |            |          |               |     |             |    |
|----------------------------------------------------------------------------------------------------|---------------------------------------------|---------------|------------|----------|----|------------|----------|---------------|-----|-------------|----|
| You can get IP settings ass<br>this capability. Otherwise,<br>for the appropriate IP sett                                            | igned automatic<br>you need to asl<br>ings. | cally<br>c yo | r if<br>ur | yo<br>ne | tw | net<br>ork | wo<br>ad | rk s<br>mini  | str | por<br>ator | ts |
| Obtain an IP address                                                                                                    | automatically                               |               |            |          |    |            |          |               |     |             |    |
| • Use the following IP a                                                                                                    | iddress:                                    |               |            |          |    |            |          |               |     |             |    |
| IP address:                                                                                                    |                                             | 10            | 18         | 0        |    | 0          |          | 2             |     |             |    |
| Subnet mask:                                                                                                    | 2                                           | 55            | . 2        | 55       |    | 255        |          | 0             |     |             |    |
| Default gateway:                                                                                                    |                                             |               | 0          |          | •  |            |          |               | ٦   |             |    |
| <ul> <li>Obtain DNS server ad</li> <li>Obtain DNS server ad</li> <li>Preferred DNS server:</li> <li>Alternate DNS server:</li> </ul> | dress automatio                             | cally<br>ses: |            |          |    | 8          | *        |               |     |             |    |
|                                                                                                    |                                             | 2             |            |          |    |            | A        | id <u>v</u> a | anc | ed.         |    |

Enter "10.0.0.2" in the "IP address" field.

Enter "255.255.255.0" in the "Subnet mask" field.

Click the "OK" button. The changes are saved.

# Installing EEcoMark v2 Controller Software

Insert EEcoMark v2 DVD media into the DVD drive on the Controller. The "AutoPlay" menu displays as illustrated in the following screenshot:

| 🕜 AutoPlay 🕞 🗉 💌                                    |
|-----------------------------------------------------|
| OVD RW Drive (D:) EEcoMark                          |
| Always do this for pictures:                        |
| Pictures options                                    |
| Import pictures<br>using Windows                    |
| View pictures<br>using Windows                      |
| View pictures<br>using Windows Media Center         |
| General options                                     |
| Open folder to view files<br>using Windows Explorer |
| Set AutoPlay defaults in Control Panel              |

Click the "Open folder to view files" option. The following menu displays:

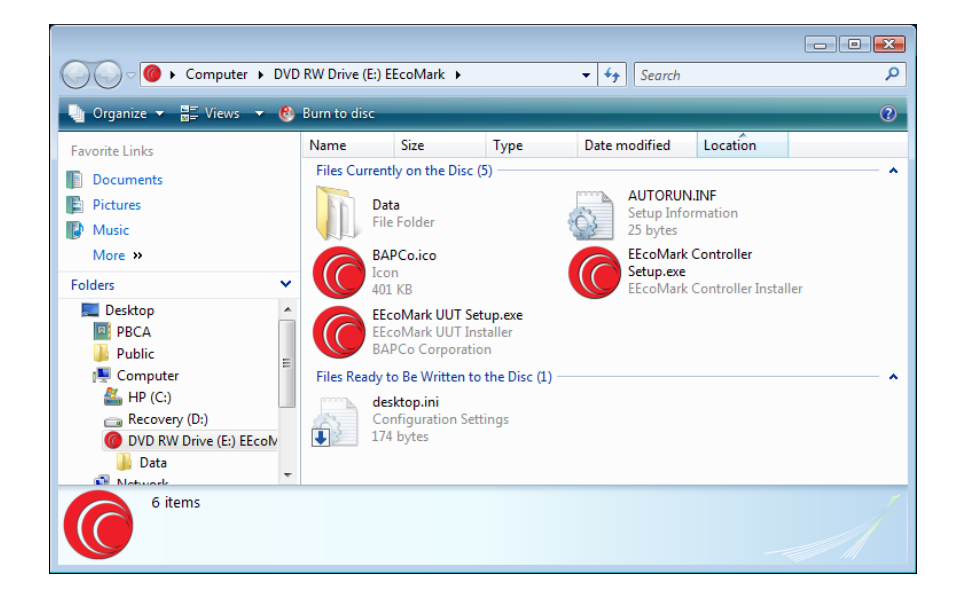

Click on the "EEcoMark Controller Setup" icon.

The verification installer bar displays, detailing the progress of the verification.

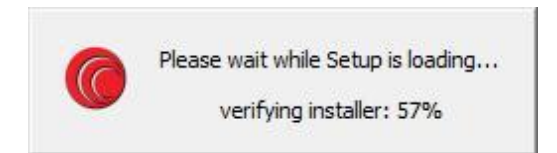

When the setup verification completes, the BAPCo logo displays .

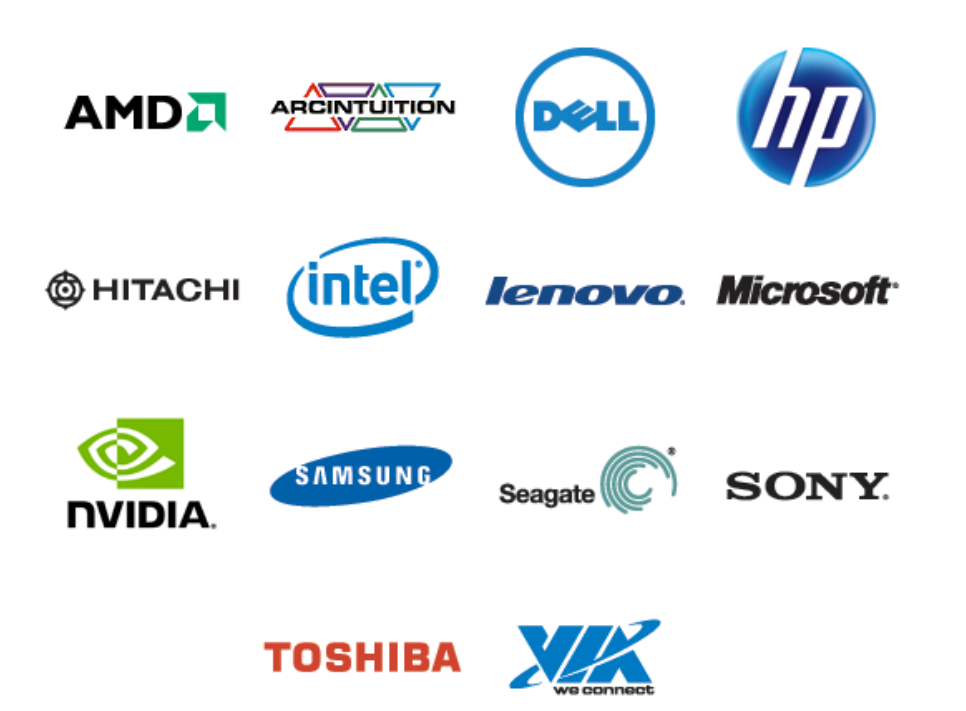

The EEcoMark v2 UUT Setup Wizard window displays, as illustrated in the following screenshot:

| EEcoMark Controller 2.0.0.422 Setup          Welcome to the EEcoMark<br>Controller Setup Wizard         This wizard will guide you through the installation of<br>EcoMark Controller.         It is recommended that you dose all other applications<br>before starting Setup. This will make it possible to update<br>relevant system files without having to reboot your<br>computer.         Click Next to continue. |                                                                                                    |  |  |  |  |
|----------------------------------------------------------------------------------------------------|----------------------------------------------------------------------------------------------------|--|--|--|--|
|                                                                                                    | Welcome to the EEcoMark<br>Controller Setup Wizard<br>This wizard will guide you through the installation of<br>EccoMark Controller.<br>It is recommended that you dose all other applications<br>before starting Setup. This will make it possible to update<br>relevant system files without having to reboot your<br>computer.<br>Click Next to continue. |  |  |  |  |
| BAPCO                                                                                                    |                                                                                                    |  |  |  |  |
|                                                                                                    | Next > Cancel                                                                                                    |  |  |  |  |

Click the "Next" button. The license agreement for the EEcoMark v2 UUT displays.

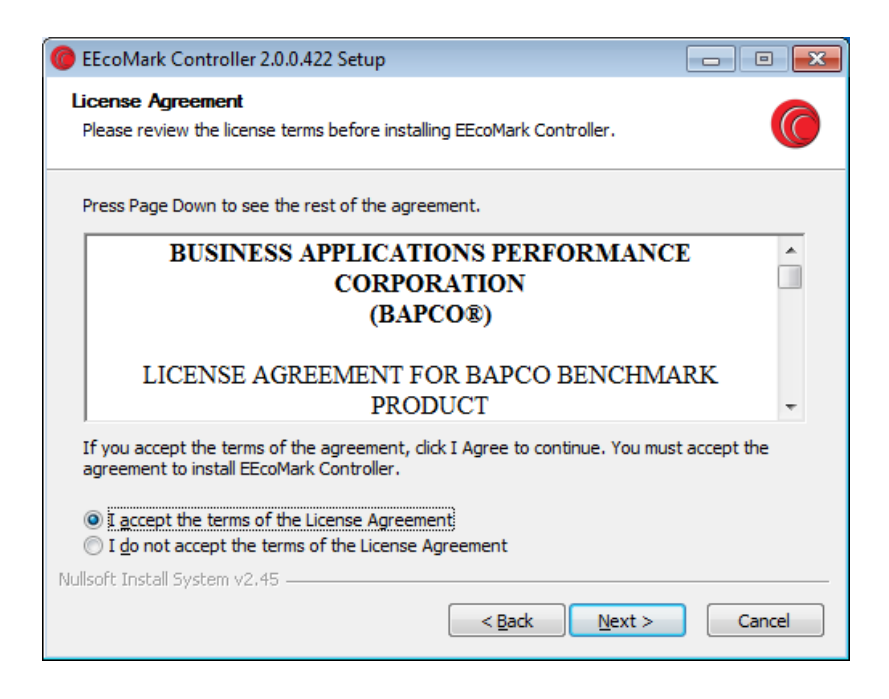

Review the agreement and select the "I accept the terms of the license agreement" button to accept the terms of the agreement.

Click the "Next" button. A window displays, as illustrated in the following screenshot:

| EcoMark Controller 2.0.0.42                                   | 2 Setup                                                |               |
|---------------------------------------------------------------|--------------------------------------------------------|---------------|
| Choose Components<br>Choose which features of EEcol           | Mark Controller you want to install.                   |               |
| Check the components you wan install. Click Next to continue. | it to install and uncheck the components you           | don't want to |
| Select the type of install:                                   | Full                                                   | -             |
| Or, select the optional<br>components you wish to<br>install: | EEcoMark Controller                                    |               |
|                                                               | Description                                            |               |
| Space required: 18.9MB                                        | Position your mouse over a component to s description. | ee its        |
| Nullsoft Install System v2.45                                 |                                                        |               |
|                                                               | < <u>B</u> ack <u>N</u> ext >                          | Cancel        |

Select "Full" as the type of installation from the "Select the type of install" drop-down menu.

Click the "Next" button. A window displays, as illustrated in the following screenshot:

| Controller 2.0.0.422 Setup                                                                                                    |                 |
|----------------------------------------------------------------------------------------------------|-----------------|
| Choose Install Location<br>Choose the folder in which to install EEcoMark Controller.                                                                 | 0               |
| Setup will install EEcoMark Controller in the following folder. To install in a di<br>click Browse and select another folder. Click Next to continue. | fferent folder, |
| Destination Folder                                                                                                    | Browse          |
| Space required: 18.9MB<br>Space available: 454.6GB<br>Nullsoft Install System v2.45<br><u>&lt; B</u> ack Next >                                       | Cancel          |

A default destination folder displays in the "Destination Folder". If this location is acceptable, click the "Next" button. Select an alternative destination folder by clicking

the "Browse" button. When the acceptable location is selected, click the "Next" button.

The installation files are installed in the destination folder. The following window displays:

| EEcoMark Controller 2.0.0.422 Setup                                                                                           | - • ×          |
|----------------------------------------------------------------------------------------------------|----------------|
| Choose Start Menu Folder<br>Choose a Start Menu folder for the EEcoMark Controller shortcuts.                                 |                |
| Select the Start Menu folder in which you would like to create the program's<br>can also enter a name to create a new folder. | shortcuts. You |
| BAPCo                                                                                                    |                |
| Accessories<br>Administrative Tools                                                                                           |                |
| Games                                                                                                    |                |
| Startup                                                                                                    |                |
| Tablet PC<br>WattsUp USB                                                                                                    |                |
|                                                                                                    |                |
|                                                                                                    |                |
| Do not create chortouts                                                                                                    |                |
| Nullsoft Install System v2.45                                                                                                 |                |
| < <u>B</u> ack Install                                                                                                    | Cancel         |

Select the Start Menu folder in which to create the program's shortcuts. Click the "Install" button when prompted to continue the installation.

| FEcoMark Controller 2.0.0.422 Setup                                                                                           |                |
|----------------------------------------------------------------------------------------------------|----------------|
| Choose Start Menu Folder<br>Choose a Start Menu folder for the EEcoMark Controller shortcuts.                                 |                |
| Select the Start Menu folder in which you would like to create the program's<br>can also enter a name to create a new folder. | shortcuts. You |
| Accessories<br>Administrative Tools<br>Games<br>Maintenance<br>Startup<br>Tablet PC<br>WattsUp USB                            |                |
| Do not create shortcuts Nullsoft Install System v2,45                                                                         | Cancel         |

Select the Start Menu folder in which to create the program's shortcuts.

Click the "Install" button. The following window displays:

| Controller 2.0.0.42 | 22 Setup                                                                                                    |                  |
|---------------------|----------------------------------------------------------------------------------------------------|------------------|
| ВАРСО               | Completing the EEcoMa<br>Setup Wizard<br>EEcoMark Controller has been installed of<br>Click Finish to close this wizard. | n your computer. |
|                     | < <u>B</u> ack <b><u>F</u>inis</b>                                                                                       | Cancel           |

Click the "Finish" button.

A BAPCo icon displays on the Controller desktop, as illustrated in the following screenshot:

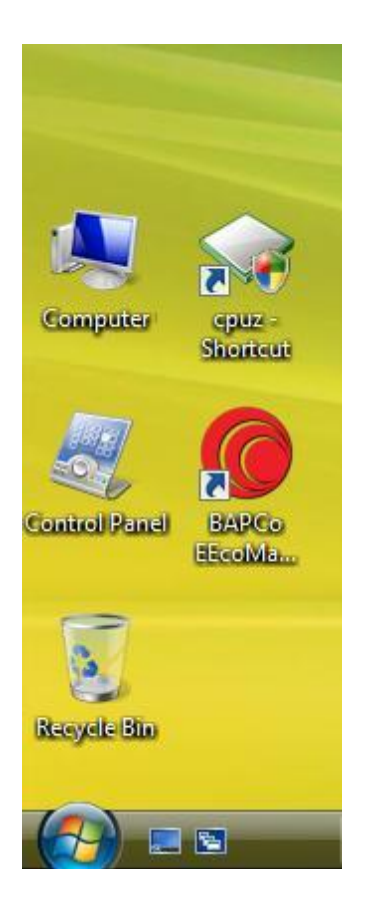

## Setting up Controller for Testing

Right click on the network icon in the system tray. The following menu displays:

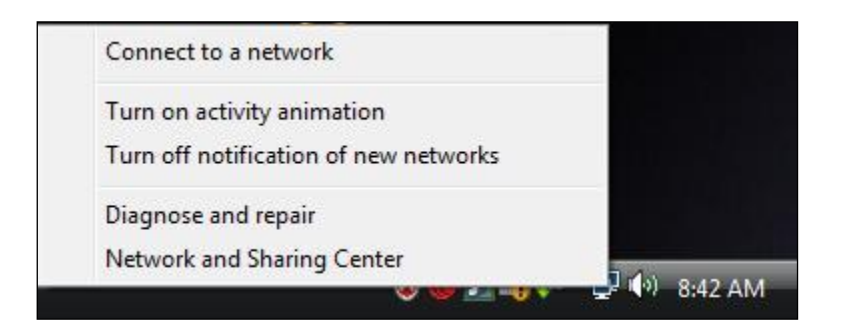

Select the "Network and Sharing Center" option. The following menu displays:

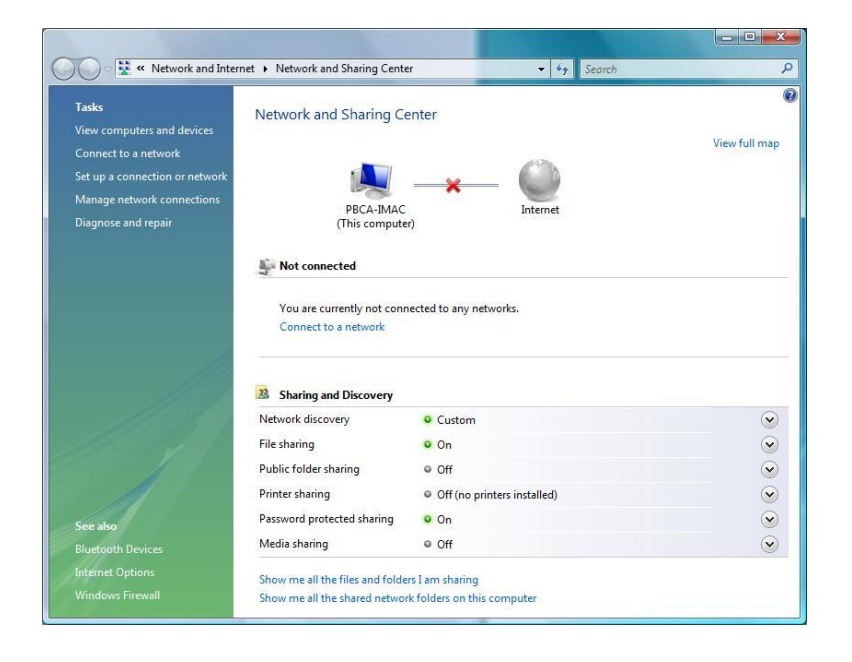

Click "Manage network connections" on the left-side pane.

The following menu displays:

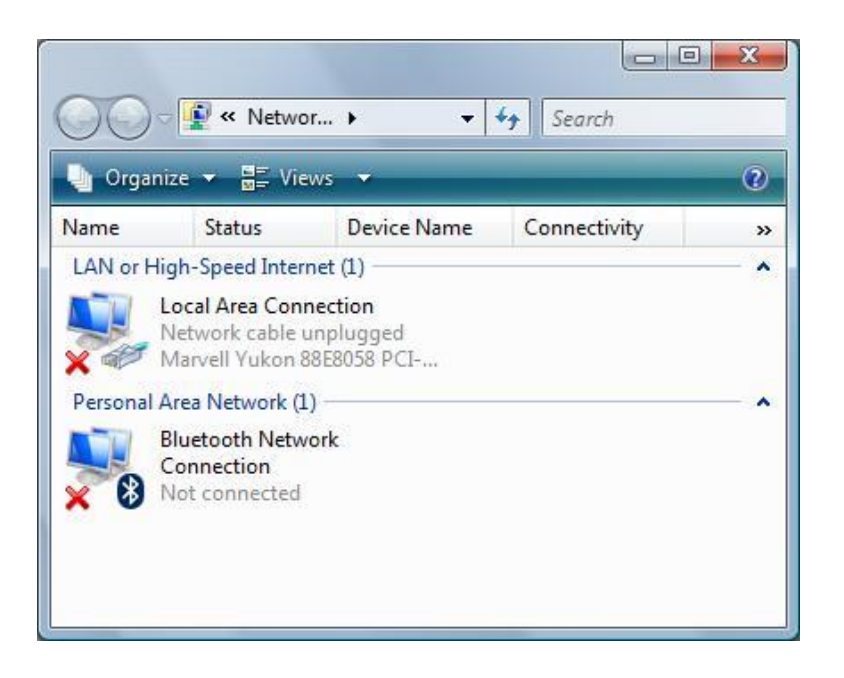

Right click the "Local Area Connection" icon and select "Properties" from the menu. The following menu displays:

|            | Marvell Yukon 88E8058 PCI-E Gigabit Ethemet Controller                                                                                                    |
|------------|----------------------------------------------------------------------------------------------------|
| nis c      | Configure                                                                                                    |
| > ·<br>> · | <ul> <li>Internet Protocol Version 4 (TCP/IPv4)</li> <li>Link-Layer Topology Discovery Mapper I/O Driver</li> <li>Link-Layer Topology Discovery Responder</li> </ul> |
|            | Install Uninstall Properties                                                                                                    |

Double click the "Internet Protocol Version 4 (TCP/IPv4)" option.

The following menu displays:

| eneral                                                                                                    |                              |               |            |               |           |               |                |           |
|----------------------------------------------------------------------------------------------------|------------------------------|---------------|------------|---------------|-----------|---------------|----------------|-----------|
| You can get IP settings assigned<br>this capability. Otherwise, you ne<br>for the appropriate IP settings. | automaticall<br>ed to ask yo | y if<br>our r | you<br>net | ur ne<br>work | two<br>ad | ork s<br>mini | uppo<br>strati | rts<br>or |
| Obtain an IP address autom                                                                                 | atically                     |               |            |               |           |               |                |           |
| • Use the following IP address                                                                             |                              |               |            |               |           |               |                |           |
| IP address:                                                                                                | 10                           | . 0           | )          | . 0           | •         | 1             |                |           |
| Subnet mask:                                                                                               | 255                          | . 25          | 55         | . 25          | 5.        | 0             | 1              |           |
| Default gateway:                                                                                           |                              | ĸ             | 03         |               | 3         |               |                |           |
| Obtain DNS server address a                                                                                | automaticall                 | y i           |            |               |           |               |                |           |
| • OSE the following DNS serve                                                                              | r addresses                  | :             |            |               |           |               |                |           |
| Preferred DNS server:                                                                                      | 1                            | 23            | 8          |               | 5         |               |                |           |
| Alternate DNS server:                                                                                      | ]                            | <b>1</b> 22   | - 22       |               | - 22      |               |                |           |
|                                                                                                    |                              |               |            |               |           |               |                |           |
|                                                                                                    |                              |               |            |               | ł         | \d <u>v</u> a | anced          |           |
|                                                                                                    |                              |               |            |               |           |               |                | _         |

Enter "10.0.0.1" in the "IP address" field.

Enter "255.255.255.0" in the "Subnet mask" field.

Click the "OK" button. The changes are saved.

# **Beginning Testing on the Controller**

Double click the BAPCo icon on the Controller desktop, as illustrated in the following screenshot:

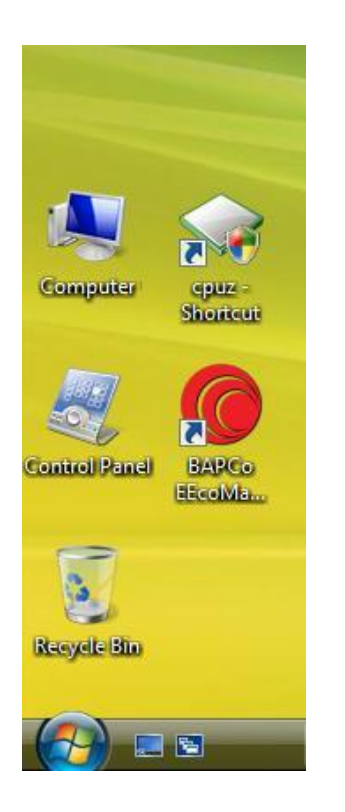

The following menu displays:

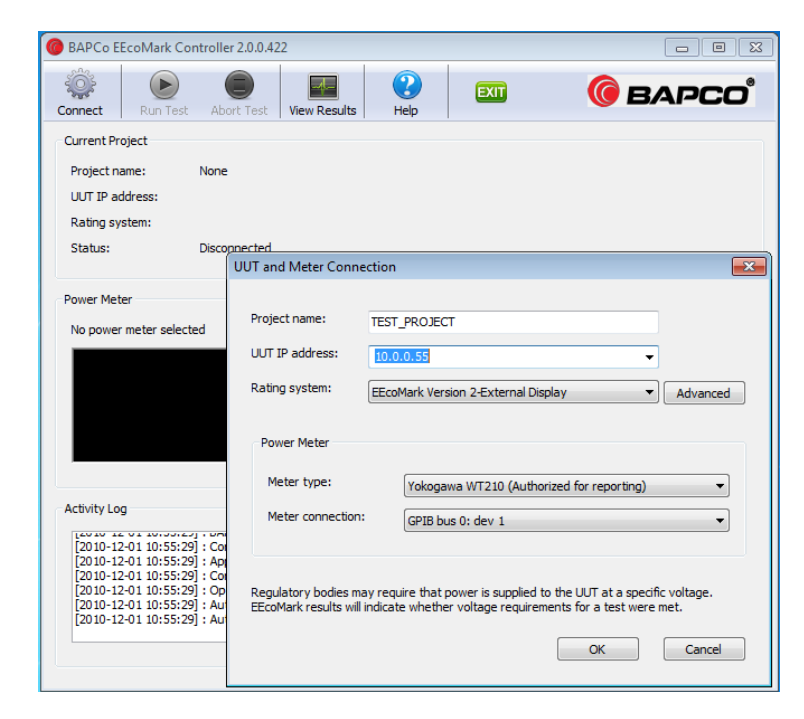

Add a project name to the "Project name" field (i.e. TEST).

Add an IP address to the "UUT IP address" field (e.g. 10.0.0.2).

Select a rating from the "Rating system" drop-down menu (e.g. EnergyStar Version 4.0 (US)).

Select a meter type from the "Meter type" drop-down menu (e.g. WattsUpPro USB). If you are not using a power meter, select the "Null meter" option (simulated readings).

Select a meter connection port from the "Meter connection" drop-down menu (e.g. COM3). If you are not using a power meter, select the "Null port" option.

Click "OK".

Review the status of the application as illustrated in the following screenshot:

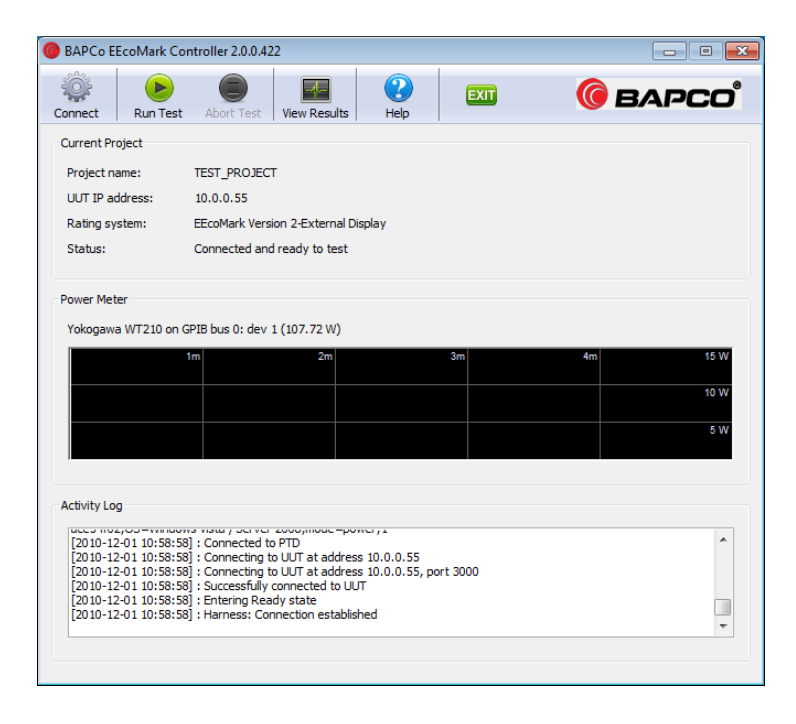

Ensure the "Run Test" icon is green. If not, recheck the settings and repeat the process as described.

Click the "Run Test" icon. The test starts.

### **Reviewing EEcoMark v2 Test Results**

A results window displays when testing completes. You may review the results information across four tabs:

- Summary
- Results
- Hardware
- Software
- •

The following screenshot illustrates an example of the "Summary" tab information:

| BAPCo EEcoMark Results Brows            | er 2.0.0.422                                    |                      |
|-----------------------------------------|-------------------------------------------------|----------------------|
| Choose a completed test to see its re   | sults:                                          | 6 BAPCO <sup>®</sup> |
| TEST_PROJECT 2010-12-01 14.35.>         | ml                                              | •                    |
| Summary Results Hardware So             | ftware                                          |                      |
| Test Information                        |                                                 |                      |
| EEcoMark version                        | 2.0.0.422                                       |                      |
| Project name                            | TEST_PROJECT                                    |                      |
| UUT IP address                          | 10.0.0.55                                       |                      |
| Completion time                         | 2010-12-01 14.35                                |                      |
| Rating system                           | EEcoMark_V2_External_Display.                   | agt                  |
| Power Meter Information                 |                                                 |                      |
| Meter type                              | Yokogawa WT210                                  |                      |
| Meter connection                        | GPIB bus 0: dev 1                               |                      |
| Observed voltage                        | 115.16V-115.36V                                 |                      |
| Bad samples                             | 0.00%                                           |                      |
|                                         |                                                 |                      |
|                                         |                                                 |                      |
|                                         |                                                 |                      |
| In order to publish test results, you m | ust submit a Full Disclosure Report (FDR) to BA | PCo.                 |
|                                         |                                                 | Save Results Close   |

The following screenshot illustrates an example of the "Results" tab information:

|    | BAPCo EEcoN       | Mark Results     | Browser     | 2.0.0.422             |                          |                           |                           | -        |          |   |
|----|-------------------|------------------|-------------|-----------------------|--------------------------|---------------------------|---------------------------|----------|----------|---|
| Ch | oose a comple     | ted test to see  | e its resul | ts:                   |                          |                           | 🌀 в                       | APC      | <b>ר</b> |   |
| Т  | EST_PROJECT       | 2010-11-30 1     | L1.21.xml   |                       |                          |                           |                           |          |          | • |
| S  | ummary Res        | ults Hardwa      | re Soft     | ware                  |                          |                           |                           |          |          |   |
|    |                   |                  |             |                       |                          |                           |                           |          |          | - |
|    | idle<br>shortterm | idle<br>Iongterm | sleep       | Productivity<br>Basic | Productivity<br>Advanced | Media<br>Rich<br>Creation | Media Rich<br>Consumption | Graphics | off      | E |
| ĺ  | 27.98             | 30.09            | 1.74        |                       |                          |                           |                           |          | 0.00     |   |
| ĺ  |                   |                  |             | 1365                  | 221                      | 758                       | 777                       | 1078     |          |   |
|    |                   |                  |             | 12.22                 | 2.41                     | 9.41                      | 7.45                      | 14.42    |          |   |
|    |                   |                  |             | 98.43                 | 101.02                   | 100.91                    |                           | 98.52    |          |   |
| -  | 0                 |                  | r           | r                     | ·                        | 1                         | r                         |          |          |   |
| 1  | order to publis   | h test results,  | you mus     | t submit a Full Disc  | losure Report (FDF       | R) to BAPCo.              |                           |          |          |   |
|    |                   |                  |             |                       |                          | (                         | Save Results              | Close    |          |   |

The following screenshot illustrates an example of the "Hardware" tab information:

| BAPCo EEcoMark Results Browser 2.                                                          | 0.0.422                                | _ = .            |  |
|--------------------------------------------------------------------------------------------|----------------------------------------|------------------|--|
| Choose a completed test to see its results                                                 | :                                      | 🌀 варсо          |  |
| TEST_PROJECT 2010-11-30 11.21.xml 🗸                                                        |                                        |                  |  |
| Summary Results Hardware Softwa                                                            | are                                    |                  |  |
| Hardware Summary                                                                           |                                        |                  |  |
| Motherboard manufacturer:                                                                  | LENOVO                                 |                  |  |
| Motherboard model:                                                                         |                                        |                  |  |
| CPU:                                                                                       | Intel(R) Core(TM) i3 CPU 540 @ 3.07GHz |                  |  |
| CPU Speed:                                                                                 | 3067 MHz                               |                  |  |
| Hard disks                                                                                 | Seagate ST3250318AS 250.0 GB           |                  |  |
| Memory size:                                                                               | 4096 MB                                |                  |  |
| Video Card:                                                                                | Intel(R) HD Graphics                   |                  |  |
|                                                                                            |                                        |                  |  |
|                                                                                            |                                        |                  |  |
|                                                                                            |                                        |                  |  |
|                                                                                            |                                        |                  |  |
|                                                                                            |                                        |                  |  |
|                                                                                            |                                        |                  |  |
|                                                                                            |                                        |                  |  |
| In order to publish test results, you must submit a Full Disclosure Report (FDR) to BAPCo. |                                        |                  |  |
|                                                                                            |                                        |                  |  |
|                                                                                            | Sav                                    | /e Results Close |  |

The following screenshot illustrates an example of the "Software" tab information:

| BAPCo EEcoMark Results Brows                                                               | ser 2.0.0.422              |                              |  |
|--------------------------------------------------------------------------------------------|----------------------------|------------------------------|--|
| Choose a completed test to see its re                                                      | sults:                     | <b>()</b> ВАРСО <sup>®</sup> |  |
| TEST_PROJECT 2010-12-01 14.35.xml                                                          |                            |                              |  |
| Summary Results Hardware S                                                                 | oftware                    |                              |  |
| Software Summary                                                                           |                            |                              |  |
| OS name:                                                                                   | Windows 7 (Enterprise) x64 |                              |  |
| OS version:                                                                                | 6.1.7600.16385             |                              |  |
| OS language:                                                                               | English (United States)    |                              |  |
| Power policy:                                                                              | EEcoMark                   |                              |  |
|                                                                                            |                            |                              |  |
|                                                                                            |                            |                              |  |
|                                                                                            |                            |                              |  |
|                                                                                            |                            |                              |  |
|                                                                                            |                            |                              |  |
|                                                                                            |                            |                              |  |
|                                                                                            |                            |                              |  |
|                                                                                            |                            |                              |  |
|                                                                                            |                            |                              |  |
|                                                                                            |                            |                              |  |
| In order to publish test results, you must submit a Full Disclosure Report (FDR) to BAPCo. |                            |                              |  |
|                                                                                            |                            | Save Results Close           |  |

# **Support Contact Information**

In the event that further assistance is required, please contact <a href="mailto:support@bapco.com">support@bapco.com</a>.